## SUBDELEGATION DES DROITS "ADMINISTRATEUR"

## Droits des administrateurs du système informatique de la SMLH

| Catégories<br>d'administrateurs | Accès à toutes les<br>données des<br>sociétaires | Droit de modifier les<br>données des<br>sociétaires | Droit d'envoyer<br>des mails | Droit de publier sur<br>le site Internet<br>de section | Commentaires                                                              |
|---------------------------------|--------------------------------------------------|-----------------------------------------------------|------------------------------|--------------------------------------------------------|---------------------------------------------------------------------------|
| ADMINGROUPE                     | Oui                                              | Oui                                                 | Oui                          | Oui                                                    |                                                                           |
| ADMINGROUPE_2                   | Oui                                              | Oui                                                 | Oui                          | Oui                                                    | Statut réservé aux<br>membres du groupe de<br>travail piloté par le siège |
| ADMINGROUPE_3                   | Oui                                              | Oui                                                 | Oui                          | Non                                                    |                                                                           |
| ADMINGROUPE_4                   | Oui                                              | Non                                                 | Non                          | Non                                                    | Lecture seule                                                             |

- 1) Connectez-vous à votre espace membre
- 2) Cliquez sur le bouton "administration sociétaires "

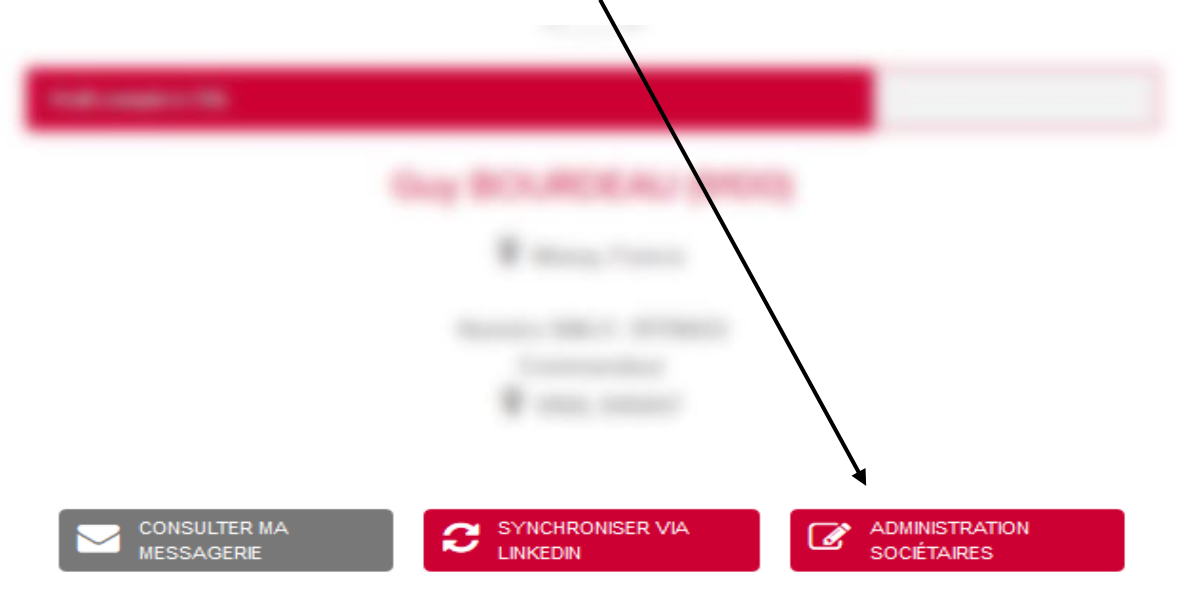

Ou sur "administration" en fin de page, si le bouton indiqué ci-dessus n'apparait pas.

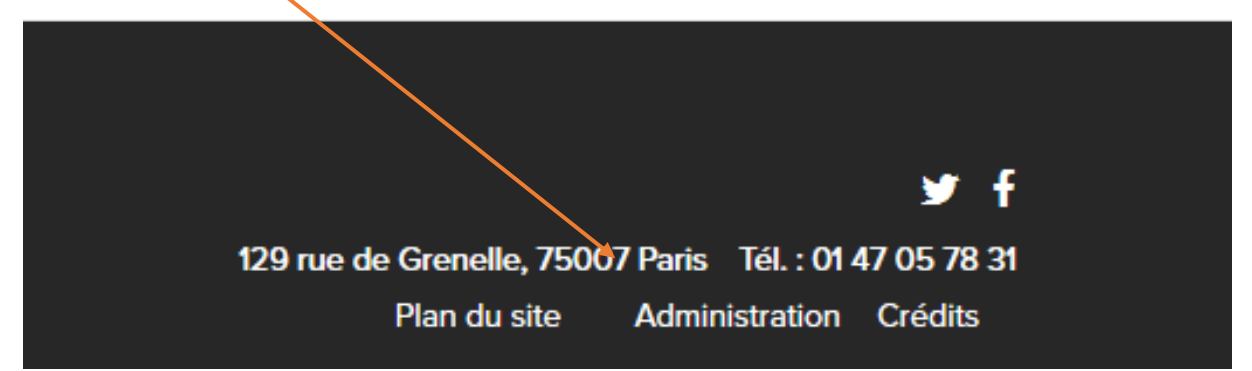

3 - vous arrivez dans votre outil de gestion.

| Eichier Édition Affichage Historique M                               | Jarque-pages Qutils Aidg              |                                                                                                    |                                                                                                    |                                                                                                    |                                                                                                    |                     |
|----------------------------------------------------------------------|---------------------------------------|----------------------------------------------------------------------------------------------------|----------------------------------------------------------------------------------------------------|----------------------------------------------------------------------------------------------------|----------------------------------------------------------------------------------------------------|---------------------|
| 🎸 Société des membres de la Légi 🗙 🤞                                 | Société des membres de la l           | Lég: × 😽 Société des membres de la Lég                                                                                                    | × 🎸 Société des membres de la Lég × 🐇                                                                             | Société des membres de la Lég × 😽 Société des membres de la Lég × 🐥                                                                                             | Société des membres de la Légi × 👙 Société des membres de la Lég                                                         | p× +                |
| ← → C @ O A                                                          | F <sup>®</sup> https://www.smlh.fr/ge | ne/main.php?base=100                                                                                                    |                                                                                                    | 🗄 🚖 🔍 Rechercher                                                                                                    | 8                                                                                                    | in ID 🏕 =           |
| 🗘 Les plus visités 🚺 Accèder à Hotmai                                | il, O 😽 SMLH - Société de             | s M 🕀 smlh.ft/gene/main.ph 😽 Soci                                                                                                    | té des Membres 💷 🧥 NetAnswer 🤶 Mon affich                                                                         | age - Manti 🌞 Société des membres 💔 Votre espace client We 🛞 Tab                                                                                                | eau de bord - Ad 💮 3CX Phone System Ma 📎                                                                                 | Autres marque-pages |
| ADMINGROUPE                                                          | ☑ Voir le site  De                    | ernières pages vues 👻 🔺 Pages le                                                                                                    | plus visitées 🛩 Recherche rapide                                                                                  | Q, Recherche avancée 🛩                                                                                                    | 𝕹 Liens マ ? Alde マ                                                                                                    | ₩¥ ¥3.54            |
| CENTENAIRE DE LA SOCIÉTÉ<br>DES MEMBRES DE<br>LA LÉCION D'HONNEUR    | Alertes                               |                                                                                                    |                                                                                                    |                                                                                                    |                                                                                                    |                     |
| TOO AND AT CHEN OF CA MATTON                                         | Aucune I                              |                                                                                                    |                                                                                                    |                                                                                                    |                                                                                                    |                     |
| CRÉER ◆   Filter par →   ♦ Accueil >   I Publication >   ■ Counies > |                                       |                                                                                                    |                                                                                                    | CHILE PARTICUE DE<br>LISTERADE ET DE LA<br>SOLIDARITE                                                                                                    | Sector of Providences<br>Bactors of Providences<br>Bactors of Providences<br>Bactors of Providences<br>Water & Amore 100 |                     |
| Admin WEB Annuaire Annuaire                                          |                                       | A constraints of the second second se |                                                                                                    | Named with an annual All A Algorie Charanne<br>Annual All Annual All Annual Annual Annual Annual Annual Annual Annual Annual Annual Annual Annual Annual Annual | Sector discussion in its super-films and<br>specialized and statistical and states -                                     |                     |
| -                                                                    | Annu                                  | aire des présidents de sections et com                                                                                                    | lés                                                                                                    | Guide pratique de l'entraide et de la solidarité                                                                                                    | Recueil des procédures                                                                                                   |                     |
|                                                                      |                                       | 2 minutes pour créer un m<br>Découvez comment utiliser les donr<br>2 minutes pour redimensi                                                                                                    | ail de validation de coordonnées pour l'a<br>ées dynamiques pour afficher dans un mail les coo<br>nner ses images | unmualire<br>Indonnées de vos membres et les inciter à les mettre à jour ou à les valider, en vue                                                               | notamment diédter voire annuaire papier.                                                                                 |                     |
|                                                                      | <u>1</u> 42                           | Découvrez comment redimensionne                                                                                                    | ves images grâce à l'outil intégré dans TinyMCE afi                                                               | n d'alléger le chargement de vos pages.                                                                                                    |                                                                                                    |                     |
|                                                                      | <u>f</u>                              | 2 minutes pour utiliser Tin<br>Découvrez comment utiliser Tin/MCE                                                                                                    | MCE<br>pour mettre en forme vos publications. Pour faire d                                                        | évelopper des styles personnalisés, n'hésitez pas à contacter notre équipe.                                                                                     |                                                                                                    |                     |
|                                                                      | •                                     | 2 minutes pour comprend<br>Dans cette vidéo nous expliquons la                                                                                                    | e les requêtes dynamiques !<br>Illérence entre les listes et les requêtes dynamique                               | es et détaillons leur utilisation.                                                                                                    |                                                                                                    |                     |
|                                                                      |                                       | 2 minutes pour créer un li                                                                                                    | n de cotisation en un clic                                                                                        |                                                                                                    |                                                                                                    | ~                   |

4 - A l'aide de votre souri, descendez pour visualiser le pavé "MA SECTION", cliquez sur la rubrique "membre du bureau".

| Cestion des photos     Gestion des photos     Gestion des vidéos     Gestion des vidéos     Gestion des documents     Gestion des documents     Formulaires et Imprimés | ber in the semal is use wous envoyed a vote groups  deter to it les e-mails que vous envoyed a vote groups  deter to it les e-mails que vous envoyed a vote groups  deter | MESE EXPORTS     Gréz del se expost a de membres de votre groupe par a construction en localisation.     Nouvel export MX     Gestion des listes     Liste des prospects     Liste des prospects     Liste des des defertis     Liste des des defectis     Liste des des dut de cotisation     Requètes     Etquettes enveloppes | Construction     Cerez ci la présentaion, les objectifs et les activités de sorte groupe.     Informations sur le groupe     Liste des groupes     Membre du bureau     Recherche     Liste des modifications |
|----------------------------------------------------------------------------------------------------|----------------------------------------------------------------------------------------------------|----------------------------------------------------------------------------------------------------|----------------------------------------------------------------------------------------------------|

5 - Vous arrivez directement sur la constitution de votre bureau section/comité.

| 64. I | 11 meridana are 12                  | ten<br>reaction |               | ۰ و |                          |   | No. |
|-------|-------------------------------------|-----------------|---------------|-----|--------------------------|---|-----|
| 4     | Q Michel Aubagnas: (530)            | 11/10/2014      | AdminGroups   | •   | Decritain -              | × | 0   |
| 4     | Aust Dourier (530)                  | 16/10/2021      | Ref.          | •   | Vice Président           | × | 0   |
| 4     | Michael Chevat (6300)               | 16/10/2521      | Not           | ٠   | Trésorier Adjoint        | × | 0   |
| *     | Marc Fillan (5300)                  | 16/10/2521      | Non           | ٠   | Trésorier                | × | 0   |
| *     | Ontatianne Fugier Tourniayre (6300) | 54/10/2017      | Not           | ٠   | Sectors Agent            | × | 0   |
| 4     | Robert Kardding (5302)              | 11/06/2021      | Non           | ٠   | Vice Président Honoraine | × |     |
|       | _                                   |                 |               |     | Secritaire honoraire     | × |     |
|       |                                     |                 |               |     | Trésorier honoraire      | × | 0   |
| 4     | Detrand Michael (500)               | 19/01/2015      | film.         | ٠   | Président honoraine      | × | 0   |
| *     | Prançoise Nouhen (6300)             | 16/10/2021      | Not           | ٣   | Vice Président           | × | 0   |
| *     | Pulgye Ruler (530)                  | 16/10/2021      | Non           | ٠   | Vice Président           | × | 0   |
| 4     | Jean-Paul Varenne-Parquet (6300)    | 15/10/2014      | AdvarGroups_2 | *   | Prisidet                 | × | 0   |

6 - Pour donner les droits "administrateur", utilisez le menu déroulant dans la colonne **administration**.

| Administration | <b>3</b> + |
|----------------|------------|
|                |            |
| Non            | ~          |
| AdminGroupe    | ~          |
| AdminGroupe    | ~          |
| AdminGroupe    | ~          |
| AdminGroupe    | ~          |
| Non            | ~          |
| Non            | ~          |

## 7 - ouvrez le menu déroulant

| Non           | ~                |
|---------------|------------------|
| Non           |                  |
| AdminGroupe   |                  |
| AdminGroupe_2 |                  |
| AdminGroupe_3 |                  |
| AdminGroupe_4 | $\smallsetminus$ |

Puis choisissez "adminGroupe\_3"

Une fois cette option choisie, cette fenêtre s'ouvre.

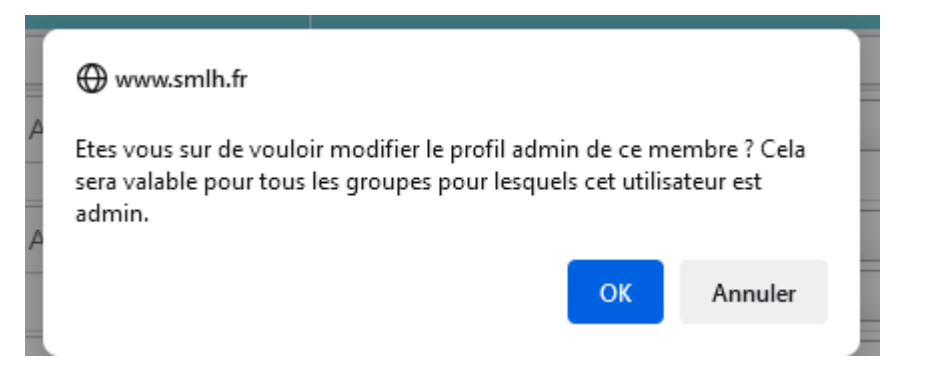

7 Cliquez sur OK pour modifier le statut de ce membre et lui accorder ainsi les droits "administrateur".